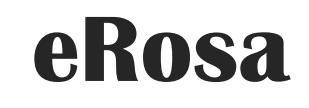

SISTEM PENGURUSAN BADAN SUKAN

Manual Pengguna

PEJABAT PESURUHJAYA SUKAN MALAYSIA

# Isi Kandungan

| 1.0 | Pengenalan           | 2 |
|-----|----------------------|---|
| 2.0 | Pengisian MYKB 1     | 2 |
| 3.0 | Status MYKB 1        | 6 |
| 4.0 | Kuiri                | 6 |
| 5.0 | MYKB Teratur/Lengkap | 7 |

#### 1.0 Pengenalan

Manual Pengguna bagi Sistem Pengurusan Badan Sukan (eRosa) ini disediakan untuk memberi panduan kepada pengguna menggunakan sistem ini. Pengguna boleh mencapai sistem ini di alamat <u>https://erosa.kbs.gov.my</u>.

## 2.0 Pengisian MYKB 1

| P Log Masuk 1 Daftar Pengguna | PENGURUSAN BADAN SUKAN |
|-------------------------------|------------------------|
|                               | Log Masuk              |
| No Kad Pengenali              | an : No Kad Pengenalan |
| Katalalua                     | an : Katalaluan        |
|                               | ØLog Masuk ØSet Semula |
|                               | Lupa katalaluan?       |

- a) Pengguna perlu memasukkan No. Kad Pengenalan dan katalaluan seperti yang didaftarkan.
- b) Klik Log Masuk.

|                          |                                   |           | R PEND                         |                                  |
|--------------------------|-----------------------------------|-----------|--------------------------------|----------------------------------|
| Badan Sukan <del>-</del> | ාර Penghantaran MYKB <del>-</del> | 🛱 Pindaan | Penganjuran Acara <del>-</del> | Program Dan Latihan <del>-</del> |
| A Home                   |                                   |           |                                |                                  |
| Portlet 1                |                                   |           |                                |                                  |
|                          |                                   |           | -Welcome to k                  | (S Platform v 14-                |
| Portlet 2                |                                   |           |                                |                                  |

- a) Paparan utama berikut akan dipaparkan.
- b) Klik pada Menu "Penghantaran MYKB".

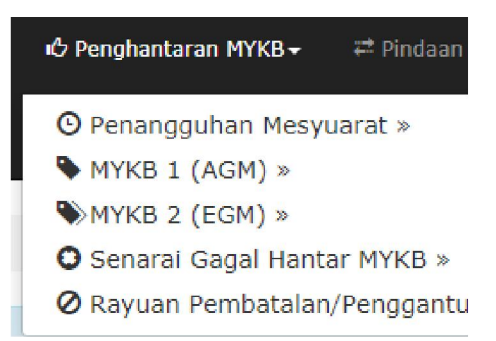

c) Badan sukan yang pernah didaftarkan dan telah lulus, perlu membuat pengisian MYKB pada menu MYKB 1 (AGM) >> Pengisian MYKB 1.

|     | s, Senarai bauan Si                                                                                                    | ukan                                                                                                    |                       |                      |                        |                |
|-----|----------------------------------------------------------------------------------------------------|----------------------------------------------------------------------------------------------------|-----------------------|----------------------|------------------------|----------------|
| Mal | <b>Klumat Yang</b><br>Badan Sukan dikehe                                                                                                    | <b>Kena Beri</b><br>endaki mengemukakan Maklumat Yang Kena Beri (MYKB 1) kepada pih                                                                       | ak PPS dalam tempoh 3 | 0 hari selepas Mesyu | arat Agung Tahunan dia | dakan. Berikut |
|     | <ul> <li>Borang MYKB</li> <li>Minit Mesyuai</li> <li>Notis Panggili</li> <li>Minit Mesyuai</li> <li>Laporan Aktiv</li> <li>Laporan Kewa</li> <li>Senaral Jawa</li> </ul> | 1 (Mesyuarat Agong Tahunan)<br>rat AJK (Penetapan AGM)<br>an Mesyuarat Agong Tahunan<br>rat Agong Tahunan<br>riti<br>angan Bagi Tahun<br>tankuasa Terkini |                       |                      |                        |                |
| #   | No<br>Pendaftaran <sup>‡</sup>                                                                                                    | Nama Badan Sukan 🖕                                                                                                    | Tarikh Lulus 🍦        | Tarikh AGM 🝦         | Tarikh Tangguh<br>AGM  | Tindakan       |
| 1.  | N-NSN-00002                                                                                                    | PERSATUAN SUKAN AIR ( WATER SPORTS ) NEGERI SEMBILAN                                                                                                    | 04-03-2019            | 15-11-2020           | -                      | <b>N</b>       |
| 1.  | Pendaftaran                                                                                                    | PERSATUAN SUKAN AIR ( WATER SPORTS ) NEGERI SEMBILAN                                                                                                    | 04-03-2019            | 15-11-2020           | AGM -                  |                |

d) Senarai Badan Sukan akan terpapar, klik pada tindakan untuk meneruskan pengisian MYKB.

| Borang MYKB 1 Sumber Kewangan       | Laporan Aktiviti Tahunan Senarai Ahli Jawatankuasa Senarai Semak MYKB 1       |
|-------------------------------------|-------------------------------------------------------------------------------|
| Maklumat Yang Kena Beri bagi        | tahun 2020                                                                    |
| Nama Badan Sukan:                   | PERSATUAN SUKAN AIR ( WATER SPORTS ) NEGERI SEMBILAN                          |
| Alamat Berdaftar:                   | LOT 12, ARAS 3,<br>JALAN TELAWI,<br>PAROI<br>62200,REMBAU,<br>NEGERI SEMBILAN |
| Kewangan Bermula:                   | / setiap tahun                                                                |
| Kewangan Berakhir:                  | / setiap tahun                                                                |
| Mesyuarat Agung (Kekerapan):        | 1 kali setahun                                                                |
| Tidak Lewat Daripada:               | 15 / 11 setiap tahun                                                          |
| Pemilihan AJK:                      | 2 tahun sekali                                                                |
| Jumlah ahli pada akhir tahun kewang | an                                                                            |
| Jumlah Ahli Gabungan:               | ≈ badan sukan                                                                 |
| Jumlah Ahli Individu:               | = orang                                                                       |
| Salinan dokumen-dokumen yang perl   | u dimuatnaik                                                                  |
| Senarai Ahli:                       | Choose File No file chosen                                                    |

- 1. Lengkapkan maklumat dan butiran yang diperlukan pada setiap tab.
- 2. Lengkapkan kesemua medan yang wajib dan klik butang simpan setelah selesai.

#### Sumber Kewangan

| <b>SE</b><br>Papar | TARAI SUMBER KE | WANGAN BAGI TAHUN        | : 2020                         |                           |                   |
|--------------------|-----------------|--------------------------|--------------------------------|---------------------------|-------------------|
| #                  | Sumber Kewangan | Jenis Penajaan/Bantuan 🍦 | Jumlah Penajaan/Bantuan (RM) 🕴 | Sumber Penajaan/Bantaun 🝦 | Tindakan          |
| 1.                 | Bantuan         | Pentadbiran              | RM 4001                        | Bank Hong Leong           | Papar   Kemaskini |

1. Klik pada butang Tambah untuk masukkan maklumat sumber kewangan.

### Laporan Aktiviti Tahunan

| LAPORAN AKTIVIT          | TI BAGI TAH | IUN : 2020 |           |                |                      |                   |
|--------------------------|-------------|------------|-----------|----------------|----------------------|-------------------|
| ktiviti / Program        | 🕴 Tarikh L  | aksana 🏼   | Peserta 🗍 | Tempat Laksana | 🖗 Kos Perbelanjaan 🍦 | Tindakan          |
| aki gunung               | 07/08/20    | 019        | 120       | Bukit Takun    | RM 5,000.00          | Papar   Kemaskini |
| paparkan 1 - 1 drpd. 1 r | ekod        |            |           |                |                      |                   |

- 1. Tab Laporan aktiviti tahunan akan aktif setelah Sumber kewangan disimpan.
- 2. Tambah aktiviti tahunan bagi sepanjang tahun yang pernah dilaksanakan.
- 3. Untuk mengemaskini, klik pada "Kemaskini" di ruangan tindakan.
- 4. Klik "Papar" diruangan tindakan untuk melihat maklumat yang disimpan.
- 5. Untuk menambah senarai, klik pada butang "Tambah Aktiviti".

#### Senarai Ahli Jawatankuasa

| Borang            | MYKB 1                   | Sumber Ke                      | wangan         | Laporan Aktiv           | iti Tahunan         | Senarai Al   | li Jawatanku | asa     | Senarai Semak MYKB 1             |        |                              |
|-------------------|--------------------------|--------------------------------|----------------|-------------------------|---------------------|--------------|--------------|---------|----------------------------------|--------|------------------------------|
| Sen               | arai Ah                  | li Jawatan                     | kuasa I        | Penaja                  |                     |              |              |         |                                  |        |                              |
| Ahli Ja<br>nandal | awatankua<br>tori .      | isa Penaja me                  | stilah sek     | urang-kurangnya         | <b>Tujuh (7)</b> or | ang tidak te | ermasuk juru | audit d | lengan jawatan <b>Presiden</b> d | an Sei | <b>iausaha</b> adalah        |
| SEN               | IARAI A                  | HLI JAWA                       | TANKU          | ASA BAGI TA             | HUN : 202(          | D            |              |         |                                  |        |                              |
| apara             | n 10 💙                   | rekod                          |                |                         |                     |              |              |         |                                  |        | Print Excel PDF              |
| #                 | No.Kad I                 | Pengenalan                     | ÷ N            | ama Penuh 🕴             | Jawatan 🕴           | No.Telef     | on (B) 🕴     | Eme     |                                  | *      | Tindakan                     |
| 1.                |                          |                                |                |                         | Setiausaha          |              |              |         |                                  |        | Papar   Kemaskini            |
| * Pasi            | tikan makl               | lumat Setiausa                 | aha diken      | naskini                 |                     |              |              |         |                                  |        | Tambah AJK                   |
| ipapa<br>Adal     | rkan 1 - 1<br>Iah saya d | drpd. 1 rekoo<br>dengan ini me | l<br>engesahk: | an bahawa semu          | ia Ahli Jawatai     | nkuasa bag   | i Badan Suk  | an di   | atas tidak hilang kelayakar      | n men  | 1<br>negang jawatan di bawal |
| ahagi<br>dalah    | an 1 Seksy<br>sesunggul  | yen 2 Pemega<br>hnya benar.    | ng Jawat       | an Akta Pemban <u>o</u> | unan Sukan 19,      | 997. Saya s  | eterusnya m  | engakı  | u bahawa keterangan-keter        | angan  | yang saya berikan di ata:    |
| ama               | : Haris                  | Baba                           |                |                         |                     |              |              |         |                                  |        |                              |
| awata             | n : Setiau               | isaha                          |                |                         |                     |              |              |         |                                  |        |                              |
|                   |                          |                                |                |                         |                     | 🖹 Simp       | an           |         |                                  |        |                              |
|                   |                          |                                |                |                         |                     |              |              |         |                                  |        |                              |

- 1. Maklumat senarai ahli jawatankuasa mestilah di isi sekurang-kurangnya tujuh(7) ahli tidak termasuk Juruaudit. Jawatan Presiden dan setiausaha adalah mandatory.
- 2. Setelah selesai menambah ahli jawatankuasa, klik simpan.

#### Senarai semak MYKB 1

| lorang MYKB 1                 | Sumber Kewangan                | Laporan Aktiviti Tahunan Senarai Ahli Jawatankuasa Senarai Semak MYKB 1                              |
|-------------------------------|--------------------------------|----------------------------------------------------------------------------------------------------|
| Nama Badan S                  | Sukan:                         | KELAB BADMINTON PERANTAU                                                                             |
| Bil.Mesyuarat                 | Agung Tahunan:                 | •                                                                                                    |
| Tarikh Mesyua<br>diadakan :   | arat Agung Tahunan             | -                                                                                                    |
| Maklumat yan                  | g telah dimasukkan al          | an bertanda 🗸                                                                                        |
| Borang MYKB                   | 1:                             | ~                                                                                                    |
| Minit Mesyuar                 | at Jawatankuasa:               | ✓                                                                                                    |
| Notis Panggila                | an Penetapan:                  | ×                                                                                                    |
| Minit Mesyuar                 | at Agung Tahunan:              | ×                                                                                                    |
| Laporan Aktiv                 | iti:                           | ×                                                                                                    |
| Laporan Kewa                  | ngan & Kunci Kira-kira         | н 🗸                                                                                                  |
| Senarai Jawat                 | ankuasa Terkini:               | ×                                                                                                    |
| Perakuan:                     |                                |                                                                                                    |
| Saya memp<br>dalam setiap t   | erakui bahawa sepanj<br>butir. | ang pengetahuan dan kepercayaan saya maklumat yang diberikan dalam borang ini adalah benar dan betul |
| Nama : KHALI<br>Jawatan : SET | DAH BINTI BOHARI<br>IAUSAHA    |                                                                                                    |
|                               |                                | 🖹 HANTAR                                                                                             |

- 1. Setelah semua maklumat selesai diisi, setiausaha perlu menyemak maklumat dan mengesahkan maklumat adalah benar.
- 2. Setelah perakuan ditanda, klik hantar untuk menghantar pengisian MYKB 1.

#### 3.0 Status MYKB 1

Pengguna yang telah menghantar pengisian MYKB boleh menyemak status di menu "Status MYKB 1".

|                                      | O Penangguhan   | Mesyuara | : »        |           |        |
|--------------------------------------|-----------------|----------|------------|-----------|--------|
| MYKB: Status Maklu                   | MYKB 1 »        |          | Penais     | ian MYKB1 |        |
|                                      | ₩ҮКВ 2 »        |          | I Stat     | us MYKB1  | e<br>R |
| MYKB: Status Maklumat Yang Kena Beri |                 |          |            |           |        |
| # 🔺 N                                | ama Badan Sukan | ÷        | Tarikh AGM | Tindakan  |        |
| 1. KELAB BADMINTON PERANTAU          |                 |          | 17-11-2020 |           |        |
| Dipaparkan 1 - 1 drpd. 1 rekod       |                 |          |            |           |        |

1. Paparan dashboard pengguna dipaparkan seperti diatas. Klik pada ikon di ruang tindakan.

| 🔳 Lis   | st / Senarai Status MYKB1 |                 |                        |          |
|---------|---------------------------|-----------------|------------------------|----------|
| Paparar | n 10 v rekod              |                 |                        |          |
| #       | Tahun MYKB                | Tarikh Hantar 🎄 | Status                 | Tindakan |
| 1.      | 2018                      | 16-12-2019      | Semakan Pegawai Proses |          |
| Dipapar | kan 1 - 1 drpd. 1 rekod   |                 | Kembali                | 1        |

2. Status Pengisian MYKB akan dipaparkan seperti diatas.

## 4.0 Kuiri

Pengisian MYKB yang telah dikuiri perlu dijawab dalam tempoh 45 hari dari tarikh dikuiri, emel pemakluman akan dihantar ke alamat emel badan sukan yang didaftarkan. Jika kuiri tidak dijawab dalam tempoh 45 hari, pengisian MYKB akan terbatal atau dianggap tidak teratur . Untuk menyemak dan mengemaskini kuiri, pengguna boleh log masuk ke sistem eRosa dan semak di menu "Status MYKB 1".

| Tahun MYKB | ÷ | Tarikh Hantar | \$<br>Status | ¢ | Tindakan    |
|------------|---|---------------|--------------|---|-------------|
| 2018       |   | 16-12-2019    | Dikuiri      |   | Semak Kuiri |

- 1. Permohonan yang dikuiri akan tertera pada Senarai Status MYKB1.
- 2. Klik "Semak Kuiri" dan pada ruangan tindakan untuk mengemaskini kuiri.

| Dil          | Dorkara Dikuiri                                                                  | Kuisi                               | Tarikh Dikuiri | Dogawai Kuiri        | Tindakan |
|--------------|----------------------------------------------------------------------------------|-------------------------------------|----------------|----------------------|----------|
| 1.           | Minit Mesyuarat Jawatankuasa                                                     | senarai kehadiran tidak disertakan. | 16-12-2019     | ROSNANI BINTI OYOH   | Kemaskin |
| 2            | Notic Dangailan Menujarat                                                        | natio tidak culum tempah            | 16 12 2010     | -Pegawai Proses(SBH) | Komackin |
| 2.           | Nous Paliggilali Pesyualat                                                       | nous track curry tempon.            | 10-12-2019     | -Pegawai Proses(SBH) | Kemaskin |
| ipapa<br>Pas | rkan 1 - 2 drpd. 2 rekod<br><mark>ikan anda menekan butang Hantar di bawa</mark> | ah setelah selesai kemaskini        |                |                      |          |

- 3. Senarai kuiri perlu lengkap dikemaksini sebelum dihantar. Butang "Hantar" hanya aktif jika kesemua kuiri telah selesai dikemaskini. Pastikan anda menekan butang hantar untuk memastikan kuiri yang telah selesai dikemaskini akan diterima oleh pegawai PPS.
- 4. Klik Hantar setelah selesai.

5.0 MYKB Teratur/Lengkap

Pengisian MYKB yang telah disemak dan disahkan teratur/lengkap akan dimaklumkan melalui emel dan boleh disemak di dalam sistem.

|                    | 🕑 Penangguhan Mesyuarat » |                 |  |
|--------------------|---------------------------|-----------------|--|
| MYKB: Status Maklu | MYKB 1 »                  | Pengisian MYKB1 |  |
|                    | ₩ҮКВ 2 »                  | Status MYKB1    |  |

1. Semakan boleh dilakukan dengan terus ke menu "MYKB 1" kemudian ke sub menu "Status MYKB1".

|                                                                                                    |                           |            |                      | DAN SUKAN                                              |  |  |  |  |
|----------------------------------------------------------------------------------------------------|---------------------------|------------|----------------------|--------------------------------------------------------|--|--|--|--|
| Badan Sukan ← <sup>II</sup> O Penghantaran MYKB ← I <sup>II</sup> Pindaan Penganjuran Acara ← Program Dan Latihan ← Panduan Pengguna ←<br>III List / Senarai Status MYKB1.<br>Paparan 10 ✔ rekod |                           |            |                      |                                                        |  |  |  |  |
| #<br>1.                                                                                                    | 2018                      | 16-12-2019 | MYKB Teratur/Lengkap | 🚔 Senarai MYKB 1                                       |  |  |  |  |
|                                                                                                    |                           |            |                      | 🖨 Borang MYKB 1<br>🚔 Senarai AJK<br>🚔 Laporan Aktiviti |  |  |  |  |
| Dipapa                                                                                                    | arkan 1 - 1 drpd. 1 rekod |            | Kembali              | 1                                                      |  |  |  |  |

2. Pengguna boleh melihat status MYKB mengikut tahun MYKB dan juga boleh mencetak dukumen berkaitan di ruangan tindakan.